# ISOVER + RIGIPS WERBEMITTEL-ONLINE-SHOP IN KOOPERATION MIT ENGEL-WERBUNG

### **STARTSEITE UND ANMELDUNG**

### Startseite: https://abfrage.engel-werbung.de

Um eine Bestellung platzieren zu können melden Sie sich bitte mit Ihren Anmeldedaten im Shop an.

- Anmeldung: Klicken Sie auf Login.
- Tragen Sie unter Benutzername und Passwort Ihre Daten entsprechend ein. Der Benutzername entspricht ihrer eMail-Adresse.

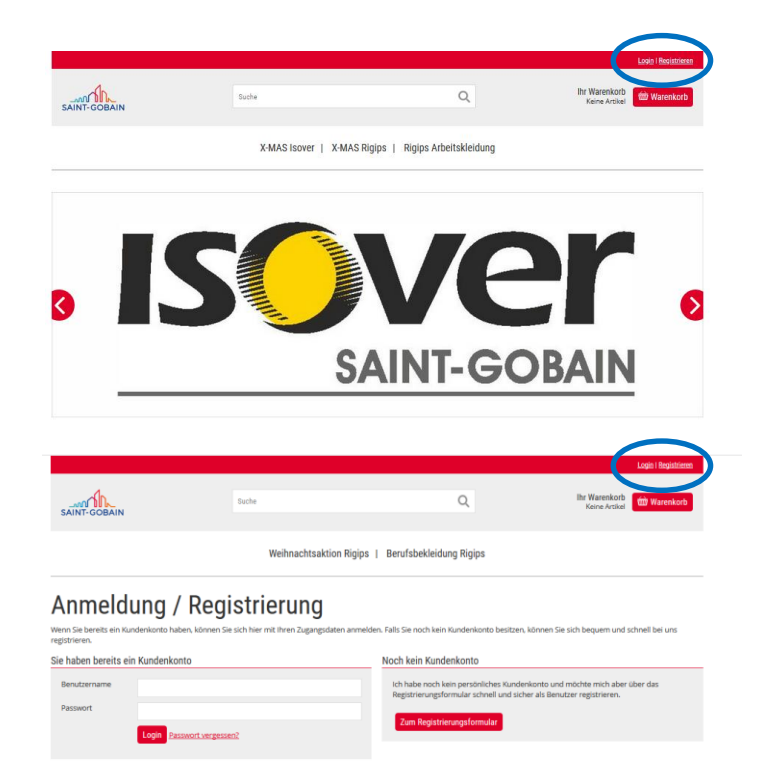

### KUNDENCENTER + BESTELLMENU

- Nach erfolgreichem Login erscheint Ihr Name neben dem Kundencenter.
- Das Kundencenter ist für Sie ein wichtiges Kontrollinstrument.
  - 1.) Sie können hier Ihre Adressdaten prüfen. Bitte kontrollieren Sie Ihre Kostenstelle.
  - 2.) Sie sehen unter Warenkörbe Ihren Warenkorb. Dieser muss nach einer erfolgreichen Bestellung leer sein.3) Sie sehen unter Bestellhistorie Ihre erfolgreichen Bestellungen. Nur erfolgreich abgeschlossene Bestellungen sind hier zu sehen.
- Wählen Sie im Anschluss einen der Menü-Punkte für Ihre Bestellung:

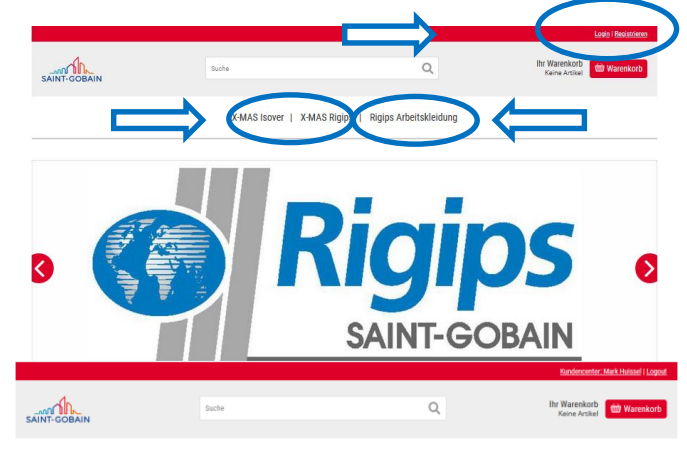

Weihnachtsaktion Rigips | Berufsbekleidung Rigips

### Willkommen im Kundencenter Mark Huissel

Im Kundenbereich können Sie bereits angelegte Adressen verwalten, Ihr Kennwort ändern, Ihre Bestellhistorie einsehen oder Ihre persönlichen Daten verändern.

### Folgende Funktionen stehen Ihnen zur Auswahl.

|              | Beschliche Daten vorwaken<br>Her können Sie hins pendinlichen Daten, wie Name und Anschrift, bearbeiten. |
|--------------|----------------------------------------------------------------------------------------------------|
|              | Adressbuch<br>Im Adressbuch können Sie neue Adressen anlegen und ihre bestehenden bearbeiten.            |
| 0            | Passwort Indern<br>Her können Sie ihr persönliches Passwort ändern.                                      |
| \$           | Warenkitzle<br>Sie können hier fine noch nicht abgeschlossenen Warenkorbe einsehen und bestellen.        |
| //////<br>12 | Bestellhutorie<br>ihre Bestellhutorie umfasst alle bereits getätigten Bestellungen.                      |
|              | Logout<br>Bitte melden Sie sich aus sicherheitsgründen immer vom System ab.                              |
|              |                                                                                                    |

### **ARTIKELAUSWAHL + BESTELLUNG**

- Wählen Sie innerhalb des Menus den gewünschten Artikel.
- In der Detailansicht wählen Sie
  - die gewünschte Menge
  - die gewünschte Größe (bei Textilien)
  - fügen Sie den Artikel dem Warenkorb hinzu.
- Unter "Ihr Warenkorb" können Sie sich den Inhalt Ihres Warenkorbes ansehen.

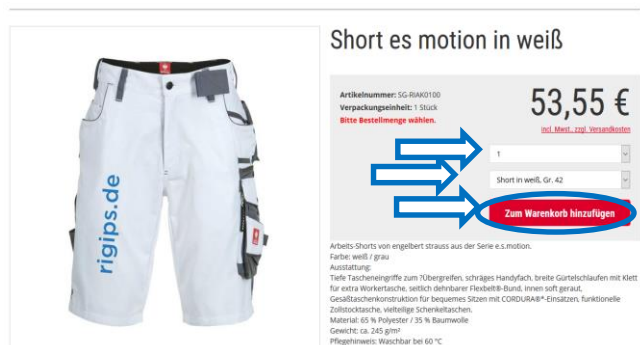

|                                                                                                    |                         |                         | Randerworten Mark Haissel   Logant         |  |  |  |  |  |  |  |  |  |
|----------------------------------------------------------------------------------------------------|-------------------------|-------------------------|--------------------------------------------|--|--|--|--|--|--|--|--|--|
|                                                                                                    | Suche                   | Ê                       | Ihr Warenkoob<br>Kaine Artikel 🔯 Warenkoob |  |  |  |  |  |  |  |  |  |
|                                                                                                    | Weihnachtsaktion Rigips | Berufsbekleidung Rigips |                                            |  |  |  |  |  |  |  |  |  |
| Berufsbekleidung Rigips<br>Ita beadele is ein zur 2017 zich frein Inder al hochen oper kenchkeisister ent figte Lags im Rahmen der altaalen Sammelaad Aktori.<br>Maarie<br>ettel an der Altan figte benchkeiskeine stemen nicht mit Antlan aus der wenhansbeakten gemeinte werden. Bite zwe |                         |                         |                                            |  |  |  |  |  |  |  |  |  |
| 1 - 10 von 10 Ergebnissen                                                                                                    |                         | Sortiert nach Rele      | anz v 40 Artikel pro Seite v               |  |  |  |  |  |  |  |  |  |
|                                                                                                    | ×                       | -                       |                                            |  |  |  |  |  |  |  |  |  |

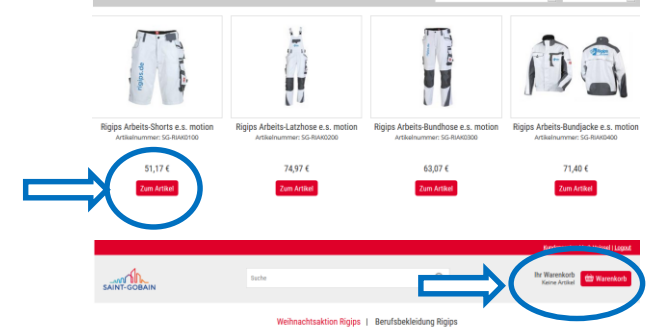

### Weihnachtsaktion Rigips

litte bestellen Sie bis zum 22.07.2019 Ihren Bedarf an Rigips Kalendern 2020 und anderen Rigips Werbeartikeln.

rennens: Artikel aus der Weihnachtsaktion können nicht mit Artikeln aus der Aktion Rigips Berufsbeldeidung gemischt werden. Bitte zwei getrennte Bestellungen vornehme

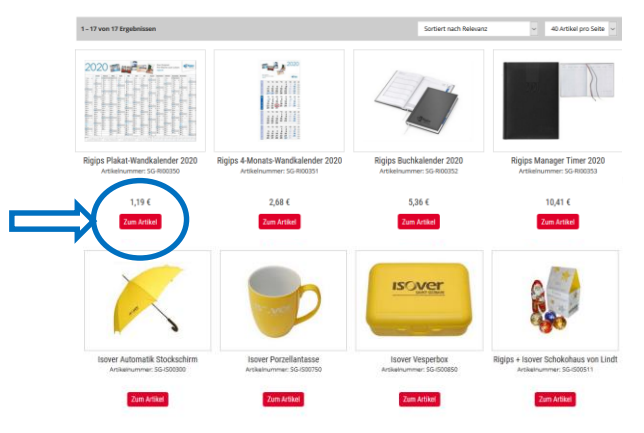

Mengenabfrage Weihnachtsaktion Rigips | Mengenabfrage Arbeitskleidung Rigips

### WARENKORB

- Im Warenkorb sehen Sie alle ausgewählten Artikel.
- Sie können im Warenkorb Artikel löschen und die Mengen nachträglich ändern.
- Im Kommentarfeld können Sie Hinweise zu Ihrer Bestellung geben.
- Das Feld "Gutscheincode" spielt für Sie keine Rolle.
- Um Ihre Bestellung abzuschließen gehen Sie zu "Kasse".

|                                                                                                    |              |                          |                 | Menge                   | e Preis 0                         | Gesamtp               |
|----------------------------------------------------------------------------------------------------|--------------|--------------------------|-----------------|-------------------------|-----------------------------------|-----------------------|
| Short in weiß, Gr. 42<br>Artikel-Nr. SG-RIAK0100,                                                                                  | _42          |                          | $\Rightarrow$   | Löschen 1               | ⊌ 53,55€                          | 53                    |
|                                                                                                    |              |                          |                 |                         | Warenwert                         | 53                    |
| <ul> <li>Warenkorb exportieren (CSV)</li> <li>Artikel importieren</li> </ul>                                                       |              |                          |                 | Zv                      | Summe                             | 53                    |
|                                                                                                    |              |                          |                 |                         | inkl. MwSt. 19%                   | 8                     |
| Angaben zur Bestellun                                                                                                    | g (optional) |                          |                 |                         |                                   |                       |
| Kommentar                                                                                                    |              |                          |                 |                         |                                   |                       |
| Gutscheincode                                                                                                    |              |                          |                 |                         |                                   |                       |
| Gutscheincode                                                                                                    | ualisieren   |                          |                 |                         |                                   |                       |
| Weitere Artikel hinzufügen                                                                                                    |              |                          |                 | Kund                    |                                   | Zur Kas               |
| SAINT-GOBAIN                                                                                                    | Suche        |                          | Q               | Ihr War<br>2 Artikel fü | enkorb<br>r 6,55 € 🗰 W            | arenkorb              |
|                                                                                                    | Waihnachte   | aktion Rigips   Berufsbe | kleidung Rigips |                         |                                   |                       |
|                                                                                                    | weinindunts  |                          |                 |                         |                                   |                       |
| Warenkorb                                                                                                    | Weiniduits   |                          |                 |                         |                                   |                       |
| Warenkorb<br>Artikel                                                                                                    | Weinidans    |                          |                 | Menge                   | e Preis G                         | esamtpr               |
| Warenkorb<br>Artikel                                                                                                    | vennis-ris   |                          |                 | Menge<br>Löschen 1      | e Preis G<br>∨ 2,68€              | esamtpi<br>2,         |
| Warenkorb<br>Artikel<br>Regist 4 Monaster Wand<br>Artikel-Nr. 5G-ROOD21<br>Regist 2 Attikel-Nr. 5G-ROOD21<br>Artikel-Nr. 5G-ROOD21 | vennistans   |                          |                 | Menge<br>Löschen 1      | e Preis G<br>∨ 2.68 €<br>∨ 3.87 € | esamtpr<br>2,4<br>3,4 |

Warenkorh

# **BESTELLSCHRITTE 1-2**

- Führen Sie nacheinander alle Bestellschritte durch
- Prüfen Sie Ihre Adresse (= Lieferadresse)
- Geben Sie ggf. eine abweichende Lieferadresse an

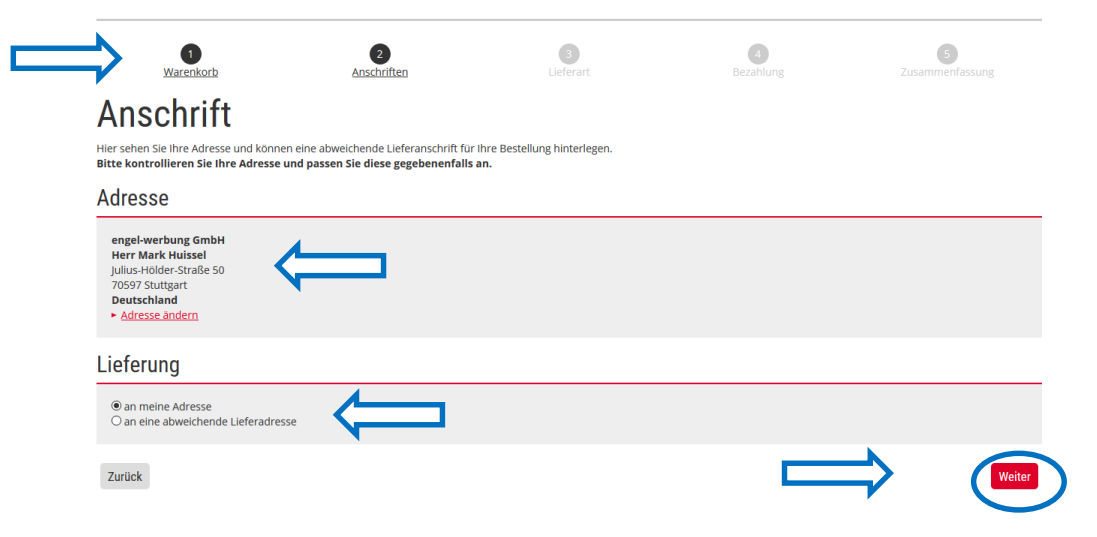

# **BESTELLSCHRITTE 3-4**

- Bei Bedarf kann hier ein Hinweis zum Versand eingetragen werden.
- Sonst mit weiter bestätigen.
- Die Bezahlung erfolgt auf Rechnung. Wichtig! Wir benötigen hierfür Ihre Kostenstelle. Bitte mit weiter bestätigen.

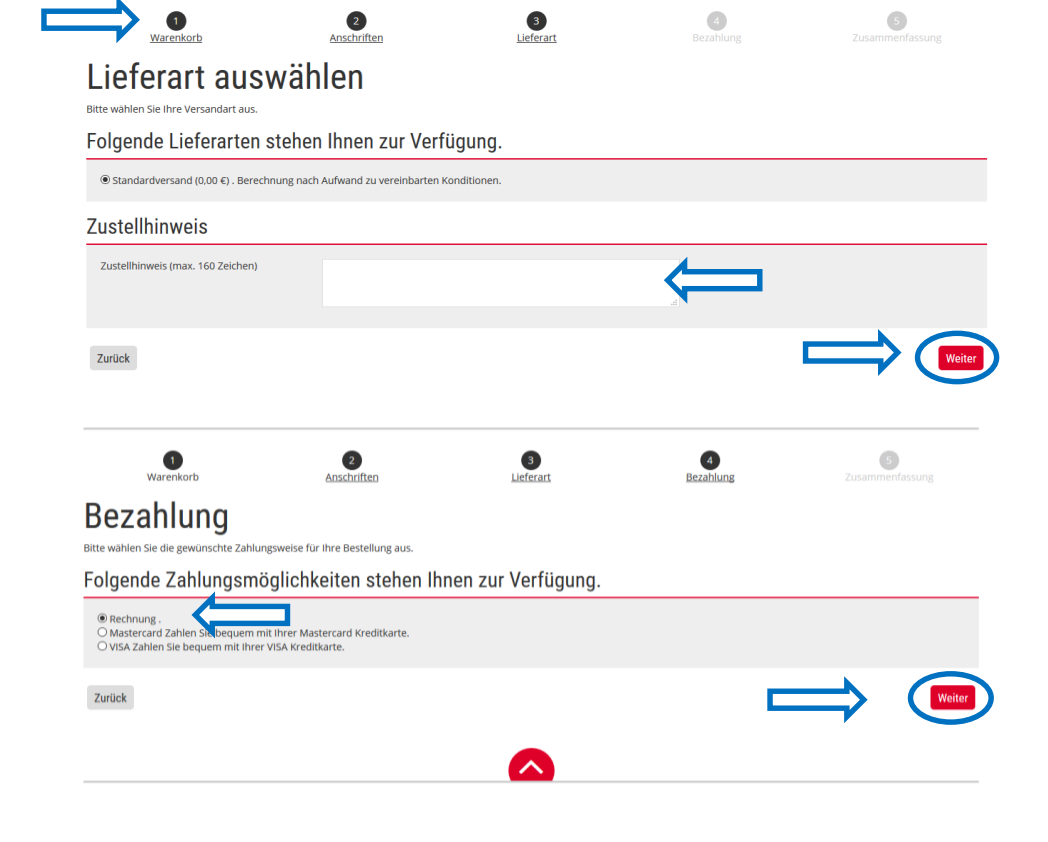

# **BESTELLSCHRITT 5**

- Finale Kontrolle
- Diese Seite unbedingt mit "Zahlungspflichtig bestellen" quittieren.
- Bei Eingang einer Bestätigungsemail wurde Ihre Bestellung erfolgreich platziert.

### Anschriften Lieferart Warenkorb Bezahlung Zusammenfassung Bestellung kontrollieren Hier sehen Sie alle Details zu Ihrer Bestellung. Bitte kontrollieren Sie Ihre Bestellung und schließen Ihren Kauf ab. Adresse engel-werbung GmbH Herr Mark Huissel Julius-Hölder-Straße 50 70597 Stuttgart Deutschland Adresse ändern Lieferung engel-werbung GmbH Herr Mark Huissel Julius-Hölder-Straße 50 70597 Stuttgart Deutschland Adresse ändern Bestelldaten Lieferart Standardversand Rechnung Zahlungsart Artikel Menae Preis Gesamtpreis Short in weiß, Gr. 42 53,55€ 1x1 Stück 53,55 € Artikel-Nr. SG-RIAK0100\_42 53.55€ Warenwert 0,00€ Versandkosten Zwischensumme 53,55 € Summe 53,55€ inkl, MwSt, 19% 8.55€ Ich habe die AGB gelesen, verstanden und akzeptiert. Zurück

5

1

2